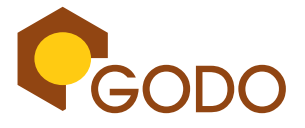

# Handleiding DIGIPASS SOFT TOKEN

- 1. Openen van de "GODO Digipass' applicatie
- 2. Inloggen op internetbanking
- 3. Overige Settings
  - 3.1. Manage biometric protection
  - 3.2. Change PIN
  - 3.3. DIGIPASS information
  - 3.4 Delete the DIGIPASS
  - 3.5 Change language

#### 1. Openen van de "Godo Digipass" applicatie

Druk op de "GODO Digipass" icoon so p uw

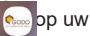

device om de applicatie te openen.

U krijgt hierna het onderstaand scherm te zien.

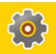

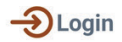

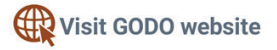

# 2. 2. Inloggen op internetbanking

Nadat u uw user name en wachtwoord heeft ingevuld op uw pc scherm, zal u inloggen via de applicatie op uw mobiel. Klik op "Login". Toets uw 4-cijferige "Pincode" in via de applicatie.

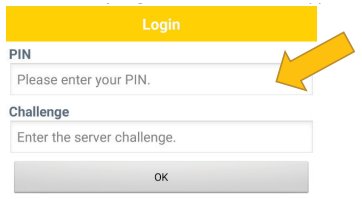

Er verschijnt op uw (PC) scherm een challenge (7 cijfers). Voer de cijfer combinatie in in het "Challenge" vak. Klik hierna op "OK"

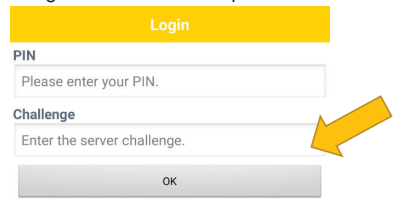

Voer de response code in op uw pc scherm.

U bent ingelogd!

# 3. Overige Settings

Druk op het icoon 🔅 die aan de rechterkant van het eerst scherm te vinden is nadat u de app heeft geopend. U ziet de hieronder de verschillende opties die beschikbaar zijn:

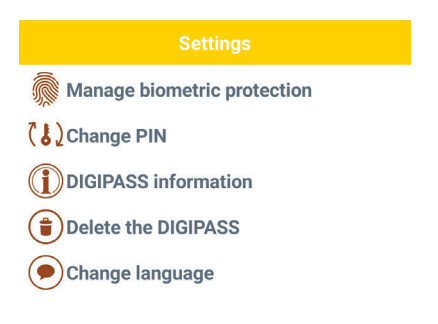

# 3.1. Manage biometric protection

Hier heeft u de mogelijkheid om de fingerprint sensor te activeren of deze te deactiveren

| Settings                                                                                  |  |
|-------------------------------------------------------------------------------------------|--|
| Manage biometric protection                                                               |  |
| (¿)Change PIN                                                                             |  |
| DIGIPASS information                                                                      |  |
| Delete the DIGIPASS                                                                       |  |
| Change language                                                                           |  |
| Your device has a fingerprint<br>sensor. Do you want to activate<br>biometric protection? |  |
| Yes                                                                                       |  |
| No                                                                                        |  |

Met de biometric optie kunt met uw vingerafdruk inloggen in plaats van een pincode. Indien u deze optie wenst te gebruiken, klikt u op "Yes". U kunt nu uw vingerafdruk plaatsen. Indien u geen gebruik van deze optie wenst te maken, klikt u op "no"

# 3.2. Change PIN

Hier heeft u de mogelijkheid om uw pincode te wijzigen. Voer eerst uw bestaande code in in het vak " Old PIN". Plaats de nieuwe 4-cijvirige code in het vak "New PIN". Bevestig uw nieuwe code door deze nogmaals in te voeren in het vak "Confirmation PIN"

| Change PIN                               |
|------------------------------------------|
| Old PIN                                  |
| Please enter your current DIGIPASS® PIN. |
| New PIN                                  |
| Please enter your new DIGIPASS® PIN.     |
| Confirmation PIN                         |
| Enter your confirmation PIN.             |
| 01                                       |

Vanaf nu is uw pincode gewijzigd!

### 3.3 DIGIPASS information

Hier ziet u de informatie vinden over uw Digipass

| DIGIPASS information                   |
|----------------------------------------|
| Serial number:<br>FED1374406 - 1       |
| Phone GMT time:<br>2022-07-26 15:52:53 |
| Client/Server time shift: 0            |
| Build:<br>4.28.5                       |

#### 3.4 Delete the DIGIPASS

Hier heeft u de mogelijkheid om uw Digipass te verwijderen. Indien u de Digipas verwijderd zult u niet meer in staat zijn om in te loggen voor internetbanking. U zult opnieuw een aanvraag moeten indienen om weer gebruik te kunnen maken.

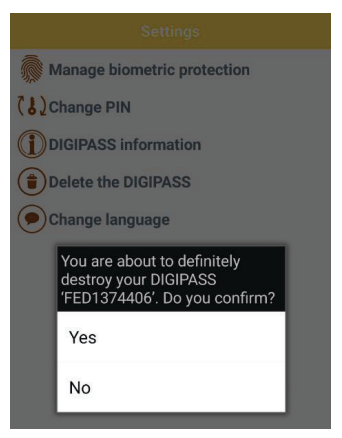

#### 3.5 Change language

Hier kunt u de taal van Digipass Soft token wijzigen.

De beschikbare talen zijn Engels en Nederlands.

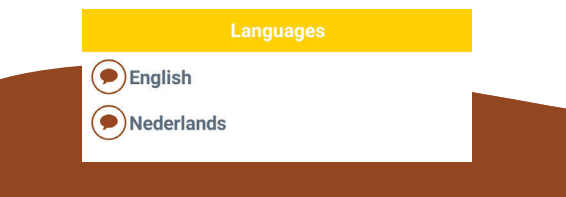